## How to initiate vessel purchase on the web side (document)

## (This document takes "spare parts" as an example)

Users log in to the OLISS Web terminal, click " Purchasing Management → Purchase Application " in turn, and by default enter the spare parts application interface , click "Add Appl.", select the vessel , item type (automatically matched as "spare parts"), and application department , and then click "Confirm" to enter the interface of adding spare parts procurement items . In the Add Spare Parts Purchase Items interface, Fill in the purchase quantity and purchase remarks, upload attachments and click "Continue" to enter the Purchase Application editing interface: fill in the application form information (with \* required), click "Submit".

When submitting a Purchase Application, the backend queries whether there is a matching Purchase Application process. If there is, an approval process needs to be selected. If not, if the user's company has enabled the "Purchase Application Allow No Approval Process" permission, the submission is successful and automatically changes to the approved status (if the "Purchase Application Allow No Approval Process" permission is not enabled, an error will be reported).

| 4  | 互海科技                    | e     | Q      | Switchable i         | tem type          |                  | ١                           | Vorkhansk Otrac     | Vacaal Manitar | Find             |           |                     | Switchir         | ng System ▼         | ; en <del>-</del> 🤊 🛣    | 孙红梅     |
|----|-------------------------|-------|--------|----------------------|-------------------|------------------|-----------------------------|---------------------|----------------|------------------|-----------|---------------------|------------------|---------------------|--------------------------|---------|
| 命  | Stock Management        |       | Span   | e Parts Marine S     | tores Oil         |                  |                             | Ad                  | IC             |                  |           |                     |                  |                     |                          |         |
| Ľ  | Purchasing              |       | _      |                      |                   | 2. Click "/      | Add Appl."                  | Vessel *            |                | 🔶 3. After       | selecting | the vessel, ite     | em type and      | d department, d     | lick "Confirm"           |         |
|    | Management              |       | Add A  | ppl. Appl.Qty Limite | d Purchase Record | Stock Warning Li | st(1)                       | LINK OCEAN 1        | ~              |                  |           | Hide Other's Drafts | Purchase Plan Ty | vpe 👻 Keywords Sear | ching Search I           | Reset 🕸 |
|    | Purchase<br>Application |       | No.    | Appl.No.             | Appl.Name         | Vessel 👻         | Purchase Reason             | Et Spare Parts      | ~              | Priority Level 👻 | Applicant | Appl.Date           | Appl.Dept. 👻     | Supply Date         | Status - Operation       |         |
|    | Purchase Docking        |       | 1      | OL1-PA-P25050901     |                   | LINK OCEAN 1     |                             | 齿 Appl. Dept. *     |                | Normal           | 孙红梅       | 2025-05-09          | Engine Dept.     |                     | Unsubmit Edit   Copy   E |         |
|    | Materials Acceptance    |       | 2      | OL1-PA-P25050701     | 采购申请25.5.7.1      | LINK OCEAN 1     | 采购垫片、油管                     | Please select       | *              | Normal           | 朱慧        | 2025-05-08          | Engine Dept.     | 2025-06-07          | Unsubmit Edit   Copy   E |         |
| 1. | Vessel Purchase         | r the | 3<br>3 | DL1-PA-P25043002     | on interface in t | LINK OCEAN 1     |                             | 泵 Co                | nfirm Cancel   | Normal           | 孙红梅       | 2025-05-07          | Engine Dept.     | 2025-06-07          | Unsubmit Edit   Copy   [ |         |
|    | Purchase Plan           |       | 4      | OL1-PA-P25043001     |                   | LINK OCEAN 1     |                             | 同心理典的出现(《生物》)       | Asnore inquiry | Normal           | 孙红梅       | 2025-04-30          | Engine Dept.     |                     | Unsubmit Edit   Copy   [ |         |
|    | Inquiry Management      |       | 5      | OL1-PA-P25010303     | 产品测试删除            | LINK OCEAN 1     | 申购以下   船端单号SP20<br>25010301 | 柴油机                 | Ashore Inquiry | Normal           | 潘俊杰       | 2025-04-30          | Deck Dept.       | 2025-01-10          | Unsubmit Edit   Copy   E |         |
|    | Purchase Order          |       | 6      | PA-P22083002         | 备件申请单20220830     | LINK OCEAN 1     | 123123                      | 主机, 柴油机, 分油机        | Ashore Inquiry | Normal           | 潘俊杰       | 2025-04-30          | Engine Dept.     | 2022-09-30          | Unsubmit Edit   Copy   E |         |
|    | Annual Agreement        |       | 7      | PA-P24100806         | BP-C2-2359        | LINK OCEAN 1     | 1                           | 柴油机                 | Ashore Inquiry | Normal           | 潘俊杰       | 2025-04-30          | Deck Dept.       | 2025-02-13          | Unsubmit Edit   Copy   E |         |
|    | Price                   |       | 8      | OL1-PA-P25041601     |                   | LINK OCEAN 1     |                             | 柴油机, 阿尔维斯油机(在<br>船) | Ashore Inquiry | Normal           | 潘俊杰       | 2025-04-30          | Engine Dept.     |                     | Unsubmit Edit   Copy   [ |         |
|    | Feedback                |       | 9      | OL1-PA-P25040905     |                   | LINK OCEAN 1     |                             | 阿尔维斯市由机 (在船)        | Ashore Inquiry | Normal           | 朱俊        | 2025-04-09          | Engine Dept.     |                     | Unsubmit Edit   Copy   [ |         |

|  |  | - |
|--|--|---|
|  |  |   |
|  |  |   |
|  |  |   |

Cance

If the target device is not found in the database, click Add Manually Store List(127) Company Database(7367) Added Purchase Items (0) When there are many devices, you can search for the target documentation through the filter bar or keywords, and then click on the target documentation
L Name: All 17 同次時期時期 察 家住服名) 冰机4 不祥 樂曲机-设备在船 樂曲机-在船名称 齿轮箱 传动袖 灯 发电机组1 发电机组200x1-1 发动机 阈 分曲机 蜗炉 提头 型压机 青合器 螺旋桨 領 系统测试专用 消防系• 压缩机 液压泵 還压器 未 未利受期試
學問用:北川 非用層線調測是 不起机 4. Eqpt. 主机 主机警报监视系统 左锚机 No Stock Status Spare Parts Na Unit Appl. Qty Appl. Remarks Attachment Operation 齿轮箱 / JD900A / Hangzhou Fada Current Stock 4; Unreceived 51 (Min 6; Max 100) Marine Gearboy 🕕 🖂 JD900A Marine Gearbox Current Stock 6; Unreceived 12 (Min 8; Max 16) 2 ① 冰机44 / 金宁7冰机 / 不明 2 冰机1 2 2 Current Stock 9; Unreceived 41 Please enter 前蓋板垫片 ① 🖂 柴油机 / 12V135AC / 上海柴油 771-02-003 机体结合组 件 3 (Min 10: Max 0) Current Stock 2; Unreceived 35 (Min 1; Max 0) 汽缸美部件 ① 🖂 汽缸盖部件 汽缸盖部件 柴油机 / ZC2 / Ningbo C.S.I (4 泵(在船名) / 1.5CWX-2A / 上海 Current Stock 1; Unreceived 6 (Min 0; Max 0) 泵轴 ① 🖂 11 自吸商心旋涡泵 Please ente 泵(在船名) / 1.5CWX-2A / 上海 Current Stock 1; Unreceived 0 (Min 0; Max 0) 大副文 🛈 🖂 Please enter 111 自吸离心旋涡泵 振华 Current Stock 3; Unreceived 8 (Min 2; Max 5) 应急指示灯 ① 🖂 LIGHT-15 AD16-16B指示灯 灯 / AD16型 / 不明 件 0/500 Current Stock 12: Unreceived 7 套管 ① 柴油机 / 6230ZC-4型 / 广州柴 油和 厂 230 303 01 14 操纵机构 件 Please en \_\_\_\_CNY 1.00 (Min 10: Max 0) 5. Click to add "Application Quantity", 11 ① 柴油机 / 6230ZC-4型 / 广州柴 ck 2; Unreceived 7 Please enter 11 柴油机 рс (Min 0; Max 0) and then click "Next Step" -#CNY 1.00 泵(在船名) / 1.5CWX-2A / 上海 rent Stock 2: Unreceived 11 0型圈 ① 🖂 10 222 [987654321] 自吸离心旋涡泵 Please enter 10114 (Min 0: Max 0) 泵(在船名)/1.5CWX-2A/上海 Current Stock 2; Unreceived 24 (Min 0: Max 0) 0型圈 ① 🖂 11 自吸离心旋涡泵 500 仕 Planca anto Shore-based Stock Query ← Purcahse Appl.Edit Application No.: OL1-PA-P24121202 (LINK OCEAN 1 - Spare Parts - Engine Dept.) Appl.Name Priority Level Supply Date 2025-01-12 Please ente Select" Vessel Purchase" as the procurement method Supply Place Purchase Modes Purchase Plan Type Please select Purchase Plan Type Please e Ashore Inquiry Purchase Reason Please ente 6、Complete relevant information ( with \* required/optional) 0/500 Add Purchase Item Number of Items Purchased: 1 Please select Shore-based Stock Query Click to add a purchase item Current Stock / Unreceived ame Code/Specification/Drawing No. Components/Position No. Eqpt. Name/Type/Manufacturer Spares Description Appl. Qty Appl. Remarks Internal Remarks Unit Operation Max Stock Component: AD16-16B 招売灯 3/8 ① 🖾 LIGHT-15 灯/ AD16型 / 不明 件 2/5 1 Please enter 8 Please enter Û Position No. You can modify the application quantity, batch modify the purchase remarks, fill in internal remarks as needed, upload attachments or click delete Attachment: (This attachment is only used as the internal application document of the company and the supplier cannot receive it.) Upload

7. Click "Submit" to enter the approval process; click "Save" to modify the purchase order next time  $\leftarrow$ 

| ⊙ Q.<br>← Purcahse Appl.Edit                                                                                                    | Workhoods 20200 Leaved Hapilor End<br>Please select the workflow.                                                                                                    | Switching System + 💭 💸 EN + ⑦ 🏤 孙红梅                                                                                                    |
|----------------------------------------------------------------------------------------------------|----------------------------------------------------------------------------------------------------|----------------------------------------------------------------------------------------------------|
| Application No.:OL1-PA-P24121202 (LINK OCEAN 1 - Spare<br>Appl.Name<br>Please enter<br>Supply Place *<br>Vangzhou Port<br>Purchase Reason *<br>Procurement<br>Mode Purchase Item Number of items Purchased: 1 Please | Budget Account: Other<br>Using Dept:: LINK OCEAN 1, 0% of the budget quota for this month has been used,<br>0% of the budget quota for this year has been used<br>Management Dept:: Other, 0% of the budget quota for this month has been used, 0% of<br>the budget quota for this year has been used<br>in budget quota for this year has been used<br>in budget q this year has been used<br>in budget q | Supply Date *<br>2025-01-12<br>Purchase Plan Type *<br>Monthly Purchase<br>8. After clicking "Submit", a pop-up window will appear, check<br>the required approval process, and then click "Confirm" 11/ 500<br>Ghore-based Stock Query                                                                                                    |
| ame Code/Specification/Drawing No. Components/Position No.<br>区 LIGHT-15 日前示灯<br>Position No. :                                                                                                    | Eqpt. Name/Type/Manufacturer Spares Description Unit Min/ Max Stock C<br>3汀/ AD16型 / 不明 件 2/5 3                                                                                                    | Current Stock /         Ap. Qty         Appl. Remarks@         Internal Remarks         Operation           Jnreceived         1         Vicase enter         Please enter         Image: Comparison of the second second |
| Attachment: (This attachment is only used as the internal applicat<br>Upload                                                                                                    | tion document of the company and the supplier cannot receive it.)                                                                                                    |                                                                                                    |

## Next step:

After the purchase application form is submitted, if there is an approval process, the document will be transferred to the approver workbench for approval.